# 在交換機上配置簡單網路管理協定(SNMP)通知收 件人

# 目標

簡單網路管理協定(SNMP)是一種網路管理協定,可幫助記錄、儲存和共用有關網路中裝置的 資訊。這有助於管理員解決網路問題。SNMP通知消息或陷阱報告系統事件,例如遠端裝置的 溫度。陷阱從啟用SNMP的網路裝置傳送到網路管理站,以幫助輕鬆排除網路故障。系統可以 在其支援的管理資訊庫(MIB)中生成陷阱。

以下配置是成功配置SNMP通知收件人的先決條件:

- SNMP社群 SNMPv1和SNMPv2需要此功能。有關配置SNMP社群的說明,請按一下 此處。
- SNMP使用者 SNMPv3需要此功能。有關配置SNMP使用者的說明,請按一下<u>此處</u>。

本文檔旨在向您展示如何配置傳送SNMP通知(陷阱或通知)的目標(通知收件人)以及傳送 到交換機上每個目標的SNMP通知的型別。

## 適用裝置

- Sx250系列
- Sx300系列
- •Sx350系列
- •SG350X系列
- Sx500系列
- •Sx550X系列

## 軟體版本

- 1.4.7.05 Sx300、Sx500
- 2.2.8.04 Sx250、Sx350、SG350X、Sx550X

## 配置SNMP通知收件人

#### 配置SNMPv1,2通知收件人

步驟1.登入到交換機的基於Web的實用程式。

步驟2.從「顯示模式」下拉式清單中選擇「高級」。

| cisco | Language: | English | • | Display Mode: | Advanced 🔻 | Logout         | SNA | About | Help |
|-------|-----------|---------|---|---------------|------------|----------------|-----|-------|------|
|       |           |         |   |               | Basic      |                |     |       | 0    |
|       |           |         |   |               | Advanced   | and the second |     |       |      |
|       |           |         |   |               |            |                |     |       |      |

步驟3.選擇SNMP > Notification Recipients SNMPv1,2。

|   | Getting Started                                                                           |
|---|-------------------------------------------------------------------------------------------|
| - | Dashboard                                                                                 |
|   | Configuration Wizards                                                                     |
|   | Search                                                                                    |
| Þ | Status and Statistics                                                                     |
| Þ | Administration                                                                            |
| ۲ | Port Management                                                                           |
| ۲ | Smartport                                                                                 |
| ۲ | VLAN Management                                                                           |
| ۲ | Spanning Tree                                                                             |
| ۲ | MAC Address Tables                                                                        |
| ۲ | Multicast                                                                                 |
| ۲ | IP Configuration                                                                          |
| Þ | Security                                                                                  |
| Þ | Access Control                                                                            |
| ۲ | Quality of Service                                                                        |
| ÷ | SNMP                                                                                      |
|   | Engine ID                                                                                 |
|   | Views                                                                                     |
|   | Groups                                                                                    |
|   | Users                                                                                     |
|   | Communities                                                                               |
|   | Trap Settings                                                                             |
|   |                                                                                           |
|   | Notification Recipients SNMPv1,2                                                          |
|   | Notification Recipients SNMPv1,2<br>Notification Recipients SNMPv3                        |
|   | Notification Recipients SNMPv1,2<br>Notification Recipients SNMPv3<br>Notification Filter |

步驟4.按一下Add。

| Notification Recipient Table |                  |  |          |                   |         |         |                  |  |
|------------------------------|------------------|--|----------|-------------------|---------|---------|------------------|--|
| Recipients IP UDP Port       |                  |  | UDP Port | Notification Type | Timeout | Retries | Community String |  |
| 0 re                         | 0 results found. |  |          |                   |         |         |                  |  |
|                              | Add              |  | Edit     | Delete            |         |         |                  |  |

步驟5.選擇網際網路通訊協定(IP)版本。選項包括:

•版本6—如果管理工作站具有IPv6地址型別,請選擇此選項。

•版本4 — 如果管理工作站具有IPv4地址型別,請選擇此選項。

| Server Definition:    | 💿 By IP address 🔘 By name |
|-----------------------|---------------------------|
| IP Version:           | 💿 Version 6 💿 Version 4   |
| IPv6 Address Type:    | 💿 Link Local 🔘 Global     |
| Link Local Interface: | VLAN 1 V                  |

**附註:**在本例中,選擇了版本6。

步驟6.(可選)如果選擇版本6,請選擇IPv6地址型別。選項包括:

•本地鏈路 — 此IPv6地址的字首為FE80,用於標識單個網路鏈路上的主機。鏈路本地地址

型別只能用於本地網路上的通訊。

• 全域性 — 此IPv6地址型別對其他網路可見。

| Server Definition:    | 💿 By IP address 🔘 By name |
|-----------------------|---------------------------|
| IP Version:           | Version 6 Version 4       |
| IPv6 Address Type:    | 💿 Link Local 💿 Global     |
| Link Local Interface: | VLAN 1 V                  |

#### 附註:在本示例中,選擇了Link Local。

步驟7.(可選)如果IPv6地址型別為Link Local,請從Link Local Interface下拉選單中選擇通過 哪個介面接收地址。

| Server Definition:         | By IP address O By name             |
|----------------------------|-------------------------------------|
| IP Version:                | Version 6 Version 4                 |
| IPv6 Address Type:         | 💿 Link Local 🔘 Global               |
| Link Local Interface:      | VLAN 1 V                            |
| Recipient IP Address/Name: | fe80:0::eebd:1dff.fe44:5719         |
| ODP Port                   | 162 (Range: 1 - 65535, Default 162) |

#### 附註:在本例中,鏈路本地介面是VLAN 1。

步驟8.在Recipient IP Address/Name欄位中輸入收件裝置的IP地址。

| Server Definition:         | By IP address 	By name               |
|----------------------------|--------------------------------------|
| IP Version:                | Version 6 Version 4                  |
| IPv6 Address Type:         | Eink Local Global                    |
| Link Local Interface:      | VLAN 1 V                             |
| Recipient IP Address/Name: | fe80:0::eebd:1dff.fe44:5719          |
| ODP Port                   | 162 (Range: 1 - 65535, Default: 162) |

附註:在本示例中,收件人IP地址/名稱為fe80:0::eebd:1dff:fe44:5719。

步驟9.在「UDP埠」欄位中輸入用於在收件人裝置上通知的使用者資料包協定(UDP)端口。

| Server Definition:         | By IP address 	By name               |
|----------------------------|--------------------------------------|
| IP Version:                | Version 6 Version 4                  |
| IPv6 Address Type:         | Link Local Global                    |
| Link Local Interface:      | VLAN 1 V                             |
| Recipient IP Address/Name: | fe80:0::eebd:1dff.fe44:5719          |
| CUDP Port:                 | 162 (Range: 1 - 65535, Default: 162) |

步驟10.選擇通知型別。選項包括:

- 陷阱 此選項報告系統事件。此型別的通知未確認。
- Informs 此選項類似陷阱。主要區別在於Inform是Trap的公認形式。SNMPv2提供此類 通知。

附註:如果選擇了「通知」,請繼續<u>步驟11</u>。如果選擇了「陷阱」,請繼續<u>步驟13</u>。

| Notification Type: | <ul> <li>Traps</li> <li>Informs</li> </ul> |                                   |
|--------------------|--------------------------------------------|-----------------------------------|
| 🌣 Timeout:         | 22                                         | sec (Range: 1 - 300, Default: 15) |
| 🜣 Retries:         | 5                                          | (Range: 1 - 255, Default: 3)      |

附註:在本示例中,選擇Informs。

步驟11.(可選)在*Timeout*欄位中輸入裝置在重新傳送Informs之前等待的秒數。有效值為1到 300。預設值為15。

| Notification Type: | <ul> <li>Traps</li> <li>Informs</li> </ul> |                                   |
|--------------------|--------------------------------------------|-----------------------------------|
| 🌣 Timeout:         | 22                                         | sec (Range: 1 - 300, Default: 15) |
| Retries:           | 5                                          | (Range: 1 - 255, Default: 3)      |

附註:在此範例中輸入22。

步驟12。(可選)在*Retries*欄位中輸入裝置嘗試傳送通知請求的次數。有效值為1到255。預設值為3倍。

| Notification Type: | <ul><li>Traps</li><li>Informs</li></ul> |                                   |
|--------------------|-----------------------------------------|-----------------------------------|
| 🌣 Timeout:         | 22                                      | sec (Range: 1 - 300, Default: 15) |
| C Retries:         | 5                                       | (Range: 1 - 255, Default: 3)      |

#### 附註:在此範例中輸入5。

步驟13.從Community String下拉選單中選擇通知收件人的社群。

| Community String:     |  |
|-----------------------|--|
| Notification Version: |  |

TestCommunity ▼ ● SNMPv1 ● SNMPv2

附註:在此範例中,選擇TestCommunity。

步驟14.選擇通知版本。選項包括:

- SNMPv1 此選項利用SNMPv1。
- SNMPv2 此選項利用SNMPv2。

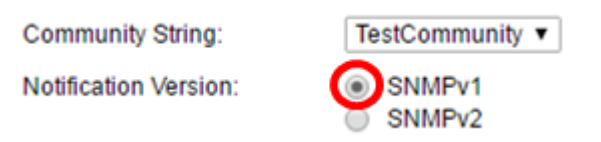

### 附註:在此範例中,選擇SNMPv1。

o

步驟15.(可選)選中Notification Filter Enable 覈取方塊以過濾傳送到管理站的SNMP通知的型別

| Notification Filter:<br>Filter Name: | Enable<br>TestFilter V |
|--------------------------------------|------------------------|
| Apply Close                          |                        |

附註:在此示例中, 選中Notification Filter覈取方塊。

<u>步驟16.</u>(可選)如果啟用通知過濾器,請從Filter Name下拉選單中選擇定義陷阱中包含資訊 的SNMP過濾器。

| Notification Filter: | Enable       |
|----------------------|--------------|
| Filter Name:         | TestFilter 🔻 |
| Apply Close          |              |

附註:在此示例中,選擇了TestFilter。

步驟17.按一下Apply以儲存組態。

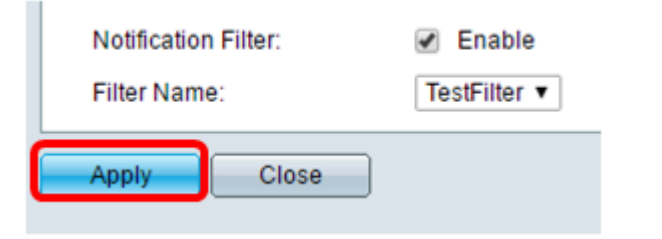

步驟18.按一下Save以儲存到啟動組態檔中。

Save cisco Language: English 🔻

現在,您應該在交換機上成功新增了SNMP通知。

## 配置SNMPv3通知收件人

步驟1.登入到基於Web的實用程式,然後選擇SNMP > Notification Recipients SNMPv3。

|   | Getting Started                  |
|---|----------------------------------|
|   | Dashboard                        |
|   | Configuration Wizards            |
|   | Search                           |
| Þ | Status and Statistics            |
| ۲ | Administration                   |
| ۲ | Port Management                  |
| ۲ | Smartport                        |
| ۲ | VLAN Management                  |
| Þ | Spanning Tree                    |
| ۲ | MAC Address Tables               |
| ۲ | Multicast                        |
| ۲ | IP Configuration                 |
| ۲ | Security                         |
| ۲ | Access Control                   |
| Þ | Quality of Service               |
| - | SNMP                             |
|   | Engine ID                        |
|   | Views                            |
|   | Groups                           |
|   | Users                            |
|   | Communities                      |
|   | Trap Settings                    |
|   | Notification Recipients SNMPv1 2 |
|   | Notification Recipients SNMPv3   |
|   | Notification Filter              |
|   | rio ano a contribution           |

步驟2.按一下Add新增新的通知收件人。

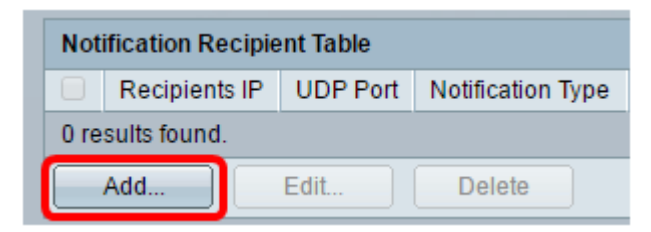

步驟3.執行本文的「SNMPv1,2通知收件人的配置」部分的<u>步驟5</u>至<u>步驟10</u>。

步驟4.從User Name下拉選單中選擇User for the SNMPv3 notification recipient。

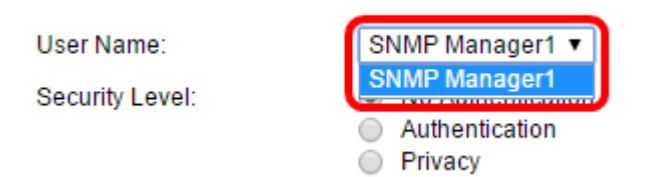

附註:在此範例中,選擇了SNMP Manager1。

步驟5.選擇安全級別。選項包括:

- 無驗證 這表示封包未進行驗證或加密。
- •驗證—此選項表示封包已驗證但未加密。
- 隱私此選項表示封包已驗證和加密。

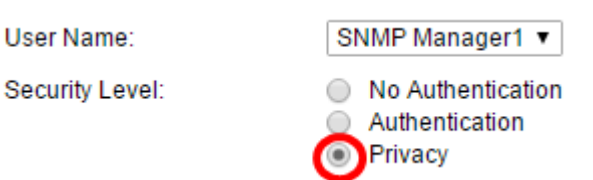

**附註:**安全級別取決於所選的使用者名稱。如果沒有為使用者配置身份驗證,則可用的安全級 別將為No Authentication only。

步驟6.執行本文「SNMPv1,2通知收件人的配置」部分的步驟15至步驟16。

#### 步驟7.按一下Apply以儲存組態。

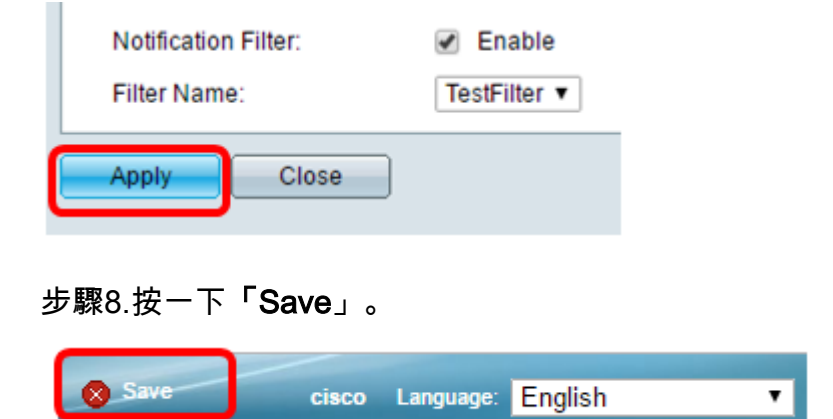

現在,您應該在交換機上成功新增了SNMPv3通知收件人。